# Esempio di crittografia host dello switch MACsec con Cisco AnyConnect e configurazione ISE

# Sommario

Introduzione **Prerequisiti** Requisiti Componenti usati Configurazione Esempio di rete e flusso del traffico Configurazioni ISE Switch **AnyConnect NAM** Verifica Risoluzione dei problemi debug per uno scenario di lavoro Debug di uno scenario con esito negativo Acquisizioni pacchetti Modalità MACsec e 802.1x Informazioni correlate

# Introduzione

In questo documento viene fornito un esempio di configurazione della crittografia MACsec (Media Access Control Security) tra un supplicant 802.1x (Cisco AnyConnect Mobile Security) e un autenticatore (switch). Cisco Identity Services Engine (ISE) viene utilizzato come server per l'autenticazione e le policy.

MACsec è standardizzato in 802.1AE e supportato sugli switch Cisco 3750X, 3560X e 4500 SUP7E. 802.1AE definisce la crittografia dei collegamenti su reti cablate che utilizzano chiavi fuori banda. Tali chiavi di crittografia vengono negoziate con il protocollo MACsec Key Agreement (MKA), utilizzato dopo la riuscita dell'autenticazione 802.1x. MKA è standardizzato in IEEE 802.1X-2010.

Un pacchetto viene crittografato solo sul collegamento tra il PC e lo switch (crittografia point-topoint). Il pacchetto ricevuto dallo switch viene decrittografato e inviato tramite uplink non crittografati. Per crittografare la trasmissione tra gli switch, è consigliata la crittografia dello switch. Per tale crittografia viene utilizzato il protocollo SAP (Security Association Protocol) per negoziare e rigenerare le chiavi. SAP è un protocollo standard sviluppato da Cisco.

# Prerequisiti

Requisiti

Cisco raccomanda la conoscenza dei seguenti argomenti:

- Conoscenze base della configurazione 802.1x
- Conoscenze base della configurazione CLI degli switch Catalyst
- Esperienza nella configurazione ISE

### Componenti usati

Le informazioni fornite in questo documento si basano sulle seguenti versioni software e hardware:

- Sistemi operativi Microsoft Windows 7 e Microsoft Windows XP
- Software Cisco 3750X versione 15.0 e successive
- Software Cisco ISE, versione 1.1.4 e successive
- Cisco AnyConnect Mobile Security con Network Access Manager (NAM), versione 3.1 e successive

Le informazioni discusse in questo documento fanno riferimento a dispositivi usati in uno specifico ambiente di emulazione. Su tutti i dispositivi menzionati nel documento la configurazione è stata ripristinata ai valori predefiniti. Se la rete è operativa, valutare attentamente eventuali conseguenze derivanti dall'uso dei comandi.

# Configurazione

Esempio di rete e flusso del traffico

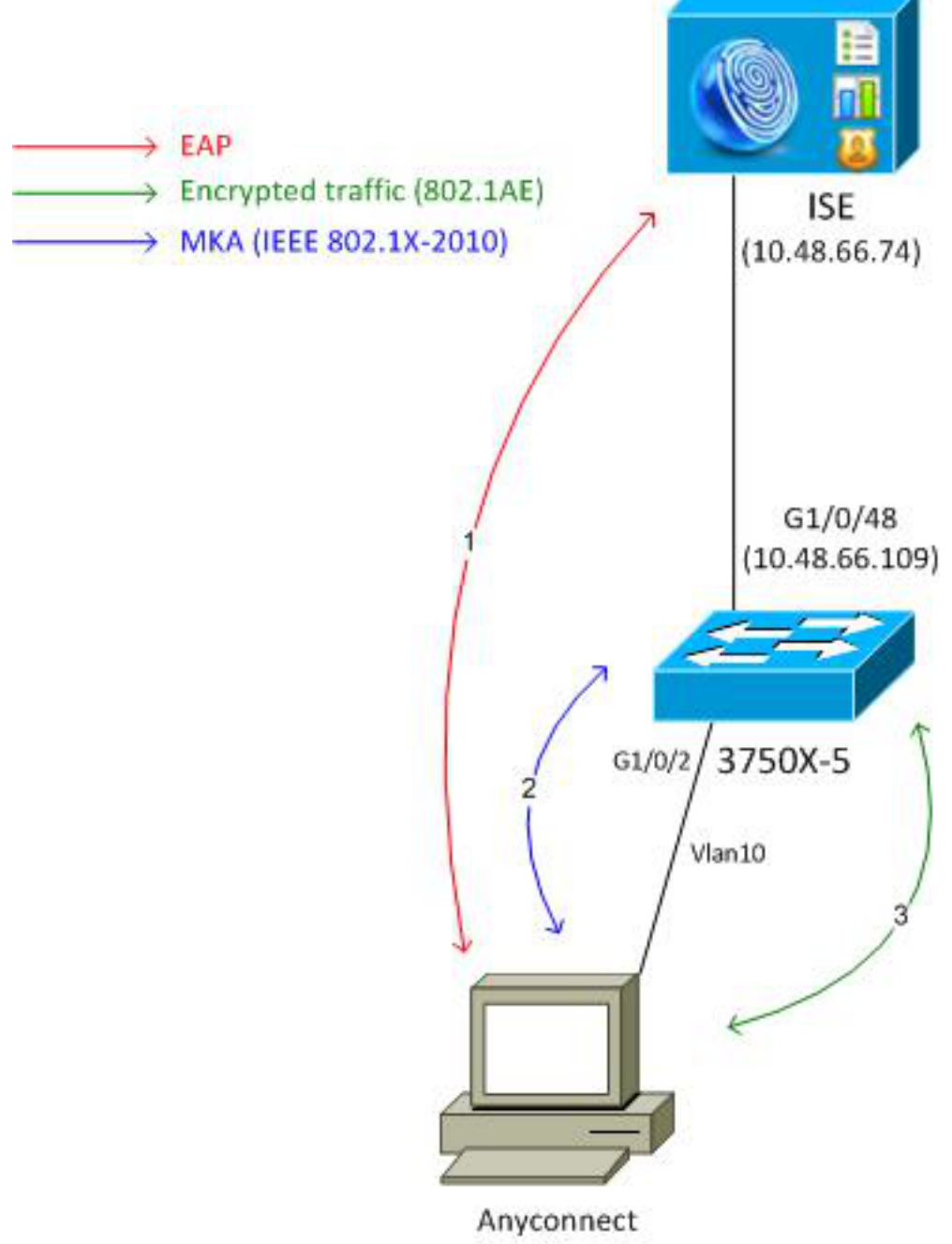

192.168.1.201

**Passaggio 1.** Il richiedente (AnyConnect NAM) avvia la sessione 802.1x. Lo switch è l'autenticatore e l'ISE è il server di autenticazione. Il protocollo EAPOL (Extensible Authentication Protocol over LAN) viene utilizzato come trasporto per EAP tra il richiedente e lo switch. RADIUS è utilizzato come protocollo di trasporto per EAP tra lo switch e l'ISE. Non è possibile usare MAB (MAC Authentication Bypass) perché le chiavi EAPOL devono essere restituite da ISE e usate per la sessione MKA (MACsec Key Agreement).

**Passaggio 2.** Al termine della sessione 802.1x, lo switch avvia una sessione MKA con EAPOL come protocollo di trasporto. Se il supplicant è configurato correttamente, le chiavi per la crittografia AES-GCM (modalità Galois/Contatore) simmetrica a 128 bit corrispondono.

**Passaggio 3.** Tutti i pacchetti successivi tra il richiedente e lo switch sono crittografati (incapsulamento 802.1AE).

### Configurazioni

La configurazione ISE prevede uno scenario 802.1x tipico con un'eccezione al profilo di autorizzazione che potrebbe includere criteri di crittografia.

Per aggiungere lo switch come dispositivo di rete, scegliere **Amministrazione > Risorse di rete > Dispositivi di rete**. Immettere una chiave già condivisa RADIUS (segreto condiviso).

| ahaha                                    |                                                                                                    |
|------------------------------------------|----------------------------------------------------------------------------------------------------|
| cisco Identity Services Engine           | Home Operations   ▼ Policy   ▼ Administration   ▼                                                                                                    |
| 🔆 System 🦉 Identity Management 📑         | Network Resources 🛛 🛃 Web Portal Management 🔊 Feed Service                                                                                                    |
| Network Devices Network Device Groups Ex | ternal RADIUS Servers RADIUS Server Sequences SGA AAA Servers NAC Managers                                                                                                    |
| Network Devices                          | Network Devices List > 3750-5<br>Network Devices<br>* Name 3750-5<br>Description<br>* IP Address: 10.48.66.109 / 32<br>Model Name *<br>Software Version *<br>* Network Device Group<br>Location All Locations *<br>Device Type All Device Types * Set To Default<br>Set To Default<br>Set To Default |
|                                          | Enable Authentication Settings<br>Protocol RADIUS                                                                                                    |
|                                          | * Shared Secret Show                                                                                                    |

Si può usare la regola di autenticazione predefinita (per gli utenti definiti localmente su ISE).

Per definire l'utente "cisco" localmente, scegliere **Amministrazione > Gestione delle identità > Utenti**.

| cisco Identity Services Engine                    | Administration -                                                         |
|---------------------------------------------------|--------------------------------------------------------------------------|
| 🔆 System 🏼 🖉 Identity Management                  | Network Resources A Web Portal Management  Feed Service                  |
| Identities Groups External Identity Sources       | Identity Source Sequences Settings                                       |
| Identities                                        | Network Access Users List > New Network Access User  Network Access User |
| ↓ •                                               | *Name cisco                                                              |
| Users 3                                           | Status Cabled -                                                          |
| Endpoints ()<br>Latest Manual Network Scan Res () | Email                                                                    |
|                                                   | ▼ Password                                                               |
|                                                   | * Password e e e e e e e e e e e e e e e e e e e                         |
|                                                   | * Re-Enter Password                                                      |

Il profilo di autorizzazione può includere criteri di crittografia. Come mostrato nell'esempio, selezionare **Policy > Results > Authorization Profiles** (Policy > Risultati > Profili di autorizzazione)

per visualizzare le informazioni restituite da ISE allo switch in cui la crittografia del collegamento è obbligatoria. Inoltre, è stato configurato il numero VLAN (10).

| cisco Identity Services Engine                                                                                                    | Administration   ▼                                                                                                    |
|----------------------------------------------------------------------------------------------------|----------------------------------------------------------------------------------------------------|
| Authentication Authorization<br>Authentication Authorization<br>Dictionaries Conditions Results<br>Results<br>Results<br>Authentication<br>Authorization<br>Authorization<br>Authorization<br>Authorization<br>Pownloadable ACLs<br>Profiling<br>Posture | Mome Operations     Profiling   Posture   Client Provisioning   Security Group Access   Authorization Profiles > MACSECprofile   Authorization Profile   * Name   MACSECprofile   Description   * Access Type   Access Type   Access Type   Access Type   Service Template |
| <ul> <li>Client Provisioning</li> <li>Security Group Access</li> </ul>                                                                                                    | Common Tasks Auto Smart Port Filter-ID Reauthentication MACSec Policy must-secure                                                                                                    |

Per utilizzare il profilo di autorizzazione nella regola di autorizzazione, scegliere **Criterio > Autorizzazione**. In questo esempio viene restituito il profilo configurato per l'utente "cisco". Se 802.1x ha esito positivo, ISE restituisce Radius-Accept allo switch con Cisco AVPair linkpolicy=must-secure. Questo attributo forza lo switch ad avviare una sessione MKA. Se la sessione ha esito negativo, anche l'autorizzazione 802.1x sullo switch ha esito negativo.

| cisco Identity Services Engine                                                                          | Administration   ▼                                                                        |                       |
|----------------------------------------------------------------------------------------------------|-------------------------------------------------------------------------------------------|-----------------------|
| 🛓 Authentication 🧕 Authorization                                                                        | 🛃 Profiling 👩 Posture 👦 Client Provisioning 🚊 Security Group Acce                         | ess 🔒 Policy Elements |
| Authorization Policy<br>Define the Authorization Policy by configuring ru<br>First Matched Rule Applies | es based on identity groups and/or other conditions. Drag and drop rules to change the or | der.                  |
| Status Rule Name                                                                                        | Conditions (identity groups and other conditions)                                         | Permissions           |
| Macsec                                                                                                  | if Radius:User-Name EQUALS cisco                                                          | then MACSECprofile    |

#### Switch

Le impostazioni tipiche della porta 802.1x includono (parte superiore mostrata):

```
aaa new-model
aaa authentication dot1x default group radius
aaa authorization network default group radius
aaa group server radius ISE
server name ISE
dot1x system-auth-control
interface GigabitEthernet1/0/2
description windows7
switchport mode access
authentication order dot1x
authentication port-control auto
dot1x pae authenticator
radius server ISE
address ipv4 10.48.66.74 auth-port 1645 acct-port 1646
timeout 5
retransmit 2
key cisco
Il criterio MKA locale viene creato e applicato all'interfaccia. Inoltre, MACsec è abilitato
```

```
sull'interfaccia.
```

```
mka policy mka-policy
replay-protection window-size 5000
```

```
interface GigabitEthernet1/0/2
macsec
```

#### mka policy mka-policy

Il criterio MKA locale consente di configurare impostazioni dettagliate che non possono essere estratte dall'ISE. Il criterio MKA locale è facoltativo.

#### AnyConnect NAM

Il profilo del supplicant 802.1x può essere configurato manualmente o push tramite Cisco ASA. Nei passaggi successivi viene illustrata una configurazione manuale.

Per gestire i profili NAM:

| 🕥 Cisco AnyCo | nnect Secure I            | Mobility Client 🗖 🗖 💌            |
|---------------|---------------------------|----------------------------------|
|               | VPN:<br>You may need      | to use a browser to gain access. |
| Web Authent   | ication Required          | i i                              |
|               | Network:<br>Connected (10 | 0.48.67.84)                      |
| T.            | wired                     | Manage Networks                  |
|               |                           | Connect only to current network  |
| <b>\$</b> (i) |                           | altalta<br>cisco                 |

Aggiungere un nuovo profilo 802.1x con MACsec. Per lo standard 802.1x, viene utilizzato il protocollo PEAP (Protected Extensible Authentication Protocol) (configurato dall'utente "cisco" su ISE):

| Status Overview       Network Access Manager         VPN       Cisco AnyConnect         Networks       >         Media:       Wi-Fi         Wi-Fi       Wired         Hidden Network       Type         Stor:       B02.1X (MACsec)                                                                                                    | Gisco AnyConnect Secure Mobility Client |                                                                                                    |                                                    |
|----------------------------------------------------------------------------------------------------|-----------------------------------------|----------------------------------------------------------------------------------------------------|----------------------------------------------------|
| Status Overview Network Access Manager   VPN Cisco AnyConnect   Networks Enter information for the connection.   Media: Wi-Fi   Hidden Network   Descriptive Name:   macsec   SfID:   Security:   802.1X (MACsec)                                                                                                    | cisco AnyConne                          | t Secure Mobility Client                                                                                                    | 0                                                  |
| VPN       Enter information for the connection.         Networks       Media:       Wi-Fi       Wired         Hidden Network       Descriptive Name:       macsec         SSID:       SSID:       Wired       Wired         Security:       802.1X (MACsec)       Wired       Mired                                                                                                    | Status Overview                         | Network Access Manager                                                                                                    |                                                    |
| Networks       Enter information for the connection.       Network Service: Enabled       Image: Content of the connection.         Networks       Media:       Wi-Fi       Image: Content of the connection.       Wi-Fi: No Wi-Fi adapters         Descriptive Name:       macsec       Type       Privileges         SSID:       SSID:       Wired       Wired       Administra         Security:       802.1X (MACsec)       Image: Content of the connection.       Image: Content of the connection.                                                                                                    | VPN                                     | Cisco AnyConnect                                                                                                    |                                                    |
| Descriptive Name:     macsec     Type     Privileges       SSID:     Wired     Administra       Security:     802.1X (MACsec)     Image: Constraint of the security of the security of the securit | Networks >                              | Enter information for the connection.<br>Media: OWI-FI OWIred<br>Hidden Network                                                   | Network Service: Enabled  Wi-Fi: No Wi-Fi adapters |
| 802. 1X Configuration   password   PEAP     OK     Cancel     Add     Edit     Remove                                                                                                    |                                         | Descriptive Name: macsec<br>SSID:<br>Security: 802.1X (MACsec) •<br>802.1X Configuration<br>password • PEAP •<br>OK Cancel<br>Add | Type Privileges<br>Wired Administra                |

# Verifica

Per verificare che la configurazione funzioni correttamente, consultare questa sezione.

AnyConnect NAM configurato per EAP-PEAP richiede le credenziali corrette.

| Cisco AnyConnect | macsec 🔀                                                   |                |
|------------------|------------------------------------------------------------|----------------|
| Please enter y   | our username and password for the network: macsec          |                |
| Username:        | cisco                                                      |                |
| Password:        | ******                                                     |                |
|                  | Show Password                                              |                |
|                  | OK Cancel                                                  |                |
| Sisco AnyConn    | ect Secure Mobility Client                                 |                |
|                  | <b>/PN:</b><br>'ou may need to use a browser to gain acces |                |
| Web Authentica   | ▼                                                          | Connect        |
| Web Authentica   | Tion Required                                              | ss.<br>Connect |

La sessione sullo switch deve essere autenticata e autorizzata. Lo stato di protezione deve essere "Protetto":

| bsns-3750-5#show auther | ntication sessions interface g1/0/2 |
|-------------------------|-------------------------------------|
| Interface:              | GigabitEthernet1/0/2                |
| MAC Address:            | 0050.5699.36ce                      |
| IP Address:             | 192.168.1.201                       |
| User-Name:              | cisco                               |
| Status:                 | Authz Success                       |
| Domain:                 | DATA                                |
| Security Policy:        | Must Secure                         |
| Security Status:        | Secured                             |
| Oper host mode:         | single-host                         |
| Oper control dir:       | both                                |
| Authorized By:          | Authentication Server               |
| Vlan Policy:            | 10                                  |
|                         |                                     |

Session timeout: N/A Idle timeout: N/A Common Session ID: C0A8000100000D56FD55B3BF Acct Session ID: 0x00011CB4 Handle: 0x97000D57

Runnable methods list:

Method State

dot1x Authc Success

Le statistiche MACsec sullo switch forniscono i dettagli relativi all'impostazione della policy locale, gli identificatori di canale sicuri (SCI) per il traffico ricevuto/inviato, nonché le statistiche delle porte e gli errori.

bsns-3750-5#show macsec interface g1/0/2 MACsec is enabled Replay protect : enabled Replay window : 5000 Include SCI : yes Cipher : GCM-AES-128 Confidentiality Offset : 0 Capabilities Max. Rx SA : 16 Max. Tx SA : 16 Validate Frames : strict PN threshold notification support : Yes Ciphers supported : GCM-AES-128 Transmit Secure Channels SCI : BC166525A5020002 Elapsed time : 00:00:35 Current AN: 0 Previous AN: -SC Statistics Auth-only (0 / 0) Encrypt (2788 / 0) Receive Secure Channels SCI : 0050569936CE0000 Elapsed time : 00:00:35 Current AN: 0 Previous AN: -SC Statistics Notvalid pkts 0Invalid pkts 0Valid pkts 76Late pkts 0 Valid pkts 76 Late pkts 0 Uncheck pkts 0 Delay pkts 0 Port Statistics Ingress untag pkts0Ingress notag pkts2441Ingress badtag pkts0Ingress unknownSCI pkts0 Unused pkts 0 Ingress noSCI pkts 0 Notusing pkts 0 Decrypt bytes 176153 Ingress miss pkts 2437

Su AnyConnect, le statistiche indicano l'utilizzo della crittografia e le statistiche dei pacchetti.

### Network Access Manager

|                        |                      | <b>^</b> |
|------------------------|----------------------|----------|
| Subnet Mask (IPv4)     | 255.255.255.0        |          |
| Default Gateway (IPv4) | 192.168.1.10         |          |
| Bytes                  |                      | <b>^</b> |
| Sent:                  | 16567                |          |
| Received:              | 5760                 |          |
| Frames                 |                      | <b>^</b> |
| Sent:                  | 115                  |          |
| Received:              | 49                   |          |
| Security Information — |                      | <b>^</b> |
| Configuration:         | 802.1X (MACsec)      | _        |
| Encryption:            | GCM(Software)        | =        |
| EAP Method:            | eapPeap(eapMschapv2) |          |
| Server:                | ise2.test-cisco.com  |          |
| Credential Type:       | Username/Password    |          |
|                        |                      |          |

### Risoluzione dei problemi

Le informazioni contenute in questa sezione permettono di risolvere i problemi relativi alla configurazione.

### debug per uno scenario di lavoro

Abilitare i debug sullo switch (alcuni output sono stati omessi per chiarezza).

debug macsec event debug macsec error debug epm all debug dot1x all debug radius debug radius verbose

Una volta stabilita una sessione 802.1x, vengono scambiati più pacchetti EAP tramite EAPOL. L'ultima risposta di successo da ISE (EAP success) trasmessa all'interno di Radius-Accept include anche diversi attributi Radius.

 RADIUS: Received from id 1645/40 10.48.66.74:1645, Access-Accept, len 376

 RADIUS: EAP-Key-Name
 [102] 67 \*

 RADIUS: Vendor, Cisco
 [26] 34

 RADIUS:
 Cisco AVpair
 [1] 28 "linksec-policy=must-secure"

| RADIUS: | Vendor, Microsoft | [26] | 58 |   |
|---------|-------------------|------|----|---|
| RADIUS: | MS-MPPE-Send-Key  | [16] | 52 | * |
| RADIUS: | Vendor, Microsoft | [26] | 58 |   |
| RADIUS: | MS-MPPE-Recv-Key  | [17] | 52 | * |

EAP-Key-Name viene utilizzato per la sessione MKA. Il criterio di sec di collegamento impone allo switch di utilizzare MACsec. Se l'autorizzazione non è completa, non verrà eseguita. Questi attributi possono essere verificati anche nelle acquisizioni dei pacchetti.

18 10.48.66.74 RADIUS 418 Access-Accept(2) (id=40, l=376 AVP: l=7 t=User-Name(1): cisco AVP: l=40 t=State(24): 52656175746853657373696f6e3a43304138303030313030... AVP: l=51 t=Class(25): 434143533a4330413830303031303030303030443536464435... AVP: l=6 t=Tunnel-Type(64) Tag=0x01: VLAN(13) AVP: l=6 t=Tunnel-Medium-Type(65) Tag=0x01: IEEE-802(6) AVP: l=6 t=EAP-Message(79) Last Segment[1] AVP: l=18 t=Message-Authenticator(80): 05fc3f0450d6b4f80564404551992972 AVP: l=5 t=Tunnel-Private-Group-Id(81) Tag=0x01: 10 v AVP: l=67 t=EAP-Key-Name(102): \031R\315g\206\334\236\254\344:\333`jH\355(\353\343\) [Length: 65] EAP-Key-Name: \031R\315g\206\334\236\254\344:\333`jH\355(\353\343\255\004\362H\376\ v AVP: l=34 t=Vendor-Specific(26) v=ciscoSystems(9) VSA: l=28 t=Cisco-AVPair(1): linksec-policy=must-secure > AVP: l=58 t=Vendor-Specific(26) v=Microsoft(311)

AVP: l=58 t=Vendor-Specific(26) v=Microsoft(311)

Autenticazione completata.

%DOT1X-5-SUCCESS: Authentication successful for client (0050.5699.36ce) on Interface Gi1/0/2 AuditSessionID C0A800010000D56FD55B3BF %AUTHMGR-7-RESULT: Authentication result 'success' from 'dot1x' for client (0050.5699.36ce) on Interface Gi1/0/2 AuditSessionID C0A800010000D56FD55B3BF Lo switch applica gli attributi (inclusi un numero VLAN opzionale che è stato anch'esso inviato).

%AUTHMGR-5-VLANASSIGN: VLAN 10 assigned to Interface Gi1/0/2 AuditSessionID C0A8000100000D56FD55B3BF

Lo switch avvia quindi la sessione MKA quando invia e riceve pacchetti EAPOL.

%MKA-5-SESSION\_START: (Gi1/0/2 : 2) MKA Session started for RxSCI 0050.5699.36ce/0000, AuditSessionID C0A8000100000D56FD55B3BF, AuthMgr-Handle 97000D57 dot1x-ev(Gi1/0/2): Sending out EAPOL packet EAPOL pak dump Tx EAPOL pak dump rx dot1x-packet(Gi1/0/2): Received an EAPOL frame dot1x-packet(Gi1/0/2): Received an MKA packet

Dopo la creazione di 4 identificatori di protezione per lo scambio di pacchetti insieme all'associazione di protezione di ricezione (RX).

HULC-MACsec: MAC: 0050.5699.36ce, Vlan: 10, Domain: DATA HULC-MACsec: Process create TxSC i/f GigabitEthernet1/0/2 SCI BC166525A5020002 HULC-MACsec: Process create RxSC i/f GigabitEthernet1/0/2 SCI 50569936CE0000 HULC-MACsec: Process install RxSA request79F6630 for interface GigabitEthernet1/0/2 La sessione è terminata e viene aggiunta l'associazione di protezione Trasmissione (TX). %MKA-5-SESSION\_SECURED: (Gi1/0/2 : 2) MKA Session was secured for RxSCI 0050.5699.36ce/0000, AuditSessionID C0A8000100000D56FD55B3BF, CKN A2BDC3BE967584515298F3F1B8A9CC13 HULC-MACsec: Process install TxSA request66B4EEC for interface GigabitEthernet1/0/ Il criterio "must-secure" corrisponde e l'autorizzazione ha esito positivo.

%AUTHMGR-5-SUCCESS: Authorization succeeded for client (0050.5699.36ce) on Interface Gi1/0/2 AuditSessionID C0A8000100000D56FD55B3BF

Ogni 2 secondi i pacchetti MKA Hello vengono scambiati per garantire che tutti i partecipanti siano vivi.

dot1x-ev(Gi1/0/2): Received TX PDU (5) for the client 0x6E0001EC (0050.5699.36ce)
dot1x-packet(Gi1/0/2): MKA length: 0x0084 data: ^A
dot1x-ev(Gi1/0/2): Sending EAPOL packet to group PAE address
EAPOL pak dump Tx

#### Debug di uno scenario con esito negativo

Quando il richiedente non è configurato per MKA e ISE richiede la crittografia dopo un'autenticazione 802.1x riuscita:

RADIUS: Received from id 1645/224 10.48.66.74:1645, Access-Accept, len 342 %DOT1X-5-SUCCESS: Authentication successful for client (0050.5699.36ce) on Interface Gi1/0/2 AuditSessionID C0A800010000D55FD4D7529 %AUTHMGR-7-RESULT: Authentication result 'success' from 'dot1x' for client (0050.5699.36ce) on Interface Gi1/0/2 AuditSessionID C0A800010000D55FD4D7529 Lo switch cerca di avviare una sessione MKA quando invia 5 pacchetti EAPOL.

%MKA-5-SESSION\_START: (Gi1/0/2 : 2) MKA Session started for RxSCI 0050.5699.36ce/0000, AuditSessionID C0A800010000D55FD4D7529, AuthMgr-Handle A4000D56 dot1x-ev(Gi1/0/2): Sending out EAPOL packet EAPOL pak dump Tx dot1x-ev(Gi1/0/2): Sending out EAPOL packet EAPOL pak dump Tx dot1x-ev(Gi1/0/2): Sending out EAPOL packet EAPOL pak dump Tx dot1x-ev(Gi1/0/2): Sending out EAPOL packet EAPOL pak dump Tx dot1x-ev(Gi1/0/2): Sending out EAPOL packet EAPOL pak dump Tx dot1x-ev(Gi1/0/2): Sending out EAPOL packet EAPOL pak dump Tx

%MKA-4-KEEPALIVE\_TIMEOUT: (Gi1/0/2 : 2) Peer has stopped sending MKPDUs for RxSCI 0050.5699.36ce/0000, AuditSessionID C0A8000100000D55FD4D7529, CKN F8288CDF7FA56386524DD17F1B62F3BA %MKA-4-SESSION\_UNSECURED: (Gi1/0/2 : 2) MKA Session was stopped by MKA and not secured for RxSCI 0050.5699.36ce/0000, AuditSessionID C0A8000100000D55FD4D7529, CKN F8288CDF7FA56386524DD17F1B62F3BA %AUTHMGR-5-FAIL: Authorization failed or unapplied for client (0050.5699.36ce) on Interface Gi1/0/2 AuditSessionID C0A800010000D55FD4D7529

La sessione 802.1x riporta l'autenticazione riuscita, ma l'autorizzazione non è riuscita.

```
bsns-3750-5#show authentication sessions int g1/0/2
          Interface: GigabitEthernet1/0/2
        MAC Address: 0050.5699.36ce
         IP Address: 192.168.1.201
          User-Name: cisco
             Status: Authz Failed
             Domain: DATA
    Security Policy: Must Secure
    Security Status: Unsecure
     Oper host mode: single-host
   Oper control dir: both
    Session timeout: N/A
      Idle timeout: N/A
  Common Session ID: COA8000100000D55FD4D7529
    Acct Session ID: 0x00011CA0
             Handle: 0xA4000D56
Runnable methods list:
     Method State
      dot1x Authc Success
Il traffico di dati verrà bloccato.
```

### Acquisizioni pacchetti

Quando il traffico viene acquisito sul sito supplicant 4, vengono inviate e ricevute richieste/risposte echo Internet Control Message Protocol (ICMP), si verificherà quanto segue:

- 4 richieste echo ICMP crittografate inviate allo switch (88e5 è riservato per 802.1AE)
- 4 risposte echo ICMP decrittografate ricevute

Ciò è dovuto al modo in cui AnyConnect si collega all'API Windows (prima di libpcap quando i pacchetti vengono inviati e prima di libpcap quando i pacchetti vengono ricevuti):

| No   | . Source                                                                                       | Destination           | Protocol  | Length Info     |       |            |              |         |
|------|------------------------------------------------------------------------------------------------|-----------------------|-----------|-----------------|-------|------------|--------------|---------|
|      | 3 Vmware_99:36:ce                                                                              | Cisco_25:a5:43        | 0x88e5    | 106 Ethernet II |       |            |              |         |
|      | 4 192.168.1.10                                                                                 | 192.168.1.201         | ICMP      | 74 Echo (ping)  | reply | id=0x0001, | seq=23/5888, | ttl=255 |
|      | 5 Vmware_99:36:ce                                                                              | Cisco_25:a5:43        | 0x88e5    | 106 Ethernet II |       |            |              |         |
|      | 6 192.168.1.10                                                                                 | 192.168.1.201         | ICMP      | 74 Echo (ping)  | reply | id=0x0001, | seq=24/6144, | ttl=255 |
|      | 7 Vmware_99:36:ce                                                                              | Cisco_25:a5:43        | 0x88e5    | 106 Ethernet II |       |            |              |         |
|      | 8 192.168.1.10                                                                                 | 192.168.1.201         | ICMP      | 74 Echo (ping)  | reply | id=0x0001, | seq=25/6400, | ttl=255 |
|      | 9 Vmware_99:36:ce                                                                              | Cisco_25:a5:43        | 0x88e5    | 106 Ethernet II |       |            |              |         |
| 1    | 0 192.168.1.10                                                                                 | 192.168.1.201         | ICMP      | 74 Echo (ping)  | reply | id=0x0001, | seq=26/6656, | ttl=255 |
| 4    |                                                                                                |                       |           |                 |       |            |              |         |
| Þ. F | Frame 3: 106 bytes on wire (848 bits), 106 bytes captured (848 bits)                           |                       |           |                 |       |            |              |         |
| ÞΕ   | Ethernet II, Src: Vmware 99:36:ce (00:50:56:99:36:ce), Dst: Cisco 25:a5:43 (bc:16:65:25:a5:43) |                       |           |                 |       |            |              |         |
| ⊽ 0  | ata (92 bytes)                                                                                 |                       |           |                 |       |            |              |         |
|      | Data: 2c000000013c005                                                                          | i0569936ce0000565d05c | :5dfa65d) | 7345d3          |       |            |              |         |
|      | [Length: 92]                                                                                   |                       |           |                 |       |            |              |         |

**Nota:** non è supportata la possibilità di verificare il traffico MKA o 802.1AE sullo switch con funzionalità quali SPAN (Switched Port Analyzer) o EPC (Embedded Packet Capture).

### Modalità MACsec e 802.1x

Non tutte le modalità 802.1x sono supportate per MACsec.

La Guida alle procedure di Cisco TrustSec 3.0: Introduzione agli stati MACsec e NDAC che:

- Modalità host singolo: MACsec è supportato in modalità host singolo. In questa modalità, solo un indirizzo MAC o IP singolo può essere autenticato e protetto con MACsec. Se viene rilevato un indirizzo MAC diverso sulla porta dopo l'autenticazione di un endpoint, sulla porta verrà attivata una violazione della sicurezza.
- Modalità Multi-Domain Authentication (MDA): In questa modalità, un endpoint può trovarsi nel dominio dati e un altro nel dominio voce. MACsec è completamente supportato in modalità MDA. Se entrambi gli endpoint sono compatibili con MACsec, ciascuno di essi verrà protetto tramite una sessione MACsec indipendente. Se solo un endpoint supporta MACsec, è possibile proteggere tale endpoint mentre l'altro invia il traffico in modalità non crittografata.
- Modalità multi-autenticazione: In questa modalità, è possibile autenticare un numero illimitato di endpoint su una singola porta dello switch. MACsec non supportato in questa modalità.
- Modalità multi-host: L'utilizzo di MACsec in questa modalità è tecnicamente possibile, ma non è consigliato. In modalità multi-host, il primo endpoint sulla porta viene autenticato e quindi tutti gli endpoint aggiuntivi verranno autorizzati all'accesso alla rete tramite la prima autorizzazione. MACsec funzionerebbe con il primo host connesso, ma in realtà non passerebbe alcun traffico di altri endpoint, in quanto non sarebbe traffico crittografato.

# Informazioni correlate

- Guida alla configurazione di Cisco TrustSec per 3750
- Guida alla configurazione di Cisco TrustSec per ASA 9.1
- <u>Servizi Identity-Based Networking: Sicurezza MAC</u>
- Esempio di configurazione di TrustSec Cloud con 802.1x MACsec sugli switch Catalyst serie 3750X
- Esempio di configurazione di ASA e Catalyst serie 3750X Switch TrustSec e guida alla risoluzione dei problemi
- Implementazione di Cisco TrustSec e roadmap
- Documentazione e supporto tecnico Cisco Systems